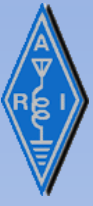

# **TotalPower Visual-Manual**

### IONAA

mario.natali@gmail.com

October 2023

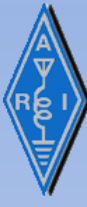

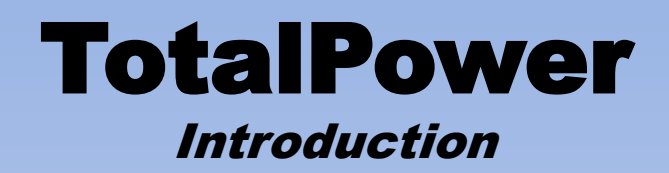

TotalPower is a computer program designed to allow RF Band monitor and RF Noise measures using a low cost RTL-SDR dongle (<u>https://www.rtl-sdr.com/about-rtl-sdr/</u>).

The main functions are :

- **1.** Plot of the RF signal captured from RTL-SDR on a continuous graph and instantaneous representation on an analog meter.
- 2. Very flexible RF Band Monitor with several adjustments possible and a special Galaxy H-Line detection mode.
- **3.** Scan and automatic data-log of the noise received from a pre-defined sky area working in conjunction with PstRotator. (<u>https://www.qsl.net/yo3dmu/index\_Page346.htm</u>) *WARNING : THIS FUNCTION CONTROLS DIRECTLY ROTORS. PLEASE BE SURE TO SET PROPERLY AZIMUTH AND ELEVATION LIMITS AND WATCH CAREFULLY THE MOVEMENTS TO PREVENT ANTENNA DAMAGES.*
- 4. Data analysis of RF Noise data-logs obtained with Scan function.

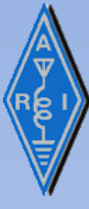

### TotalPower Introduction

- ✓ TotalPower is distributed with «Inno Setup» Windows installer that makes the installation process very easy and predictable.
- ✓ The installation process creates a main folder C:\Murmur and a subfolder named C:\Murmur\TotalPower . The user can change both directories.
- $\checkmark$  The program will use the subfolder to store program and support files. Several 3D example files are also provided.
- $\checkmark$  To fully remove the program from the PC please run the Windows uninstaller and remove manually the folders.
- ✓ TotalPower requires Computer running Windows 10 with 1.5 GHz or faster CPU and 200 MB of available memory.
- $\checkmark$  This program is alive thanks to the help, suggestions and guidance of many friends of the EME and SDR community and so I will appreciate the feedbacks from all users in order to continuously improve TotalPower.

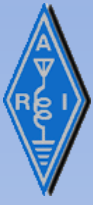

**TotalPower** *Revison history* 

| Revision History | - 0                                                                                            |   | > |
|------------------|------------------------------------------------------------------------------------------------|---|---|
| Date             | Change                                                                                         |   | ^ |
| 26 October 2023  | Release 5.0.0                                                                                  |   |   |
| 26 October 2023  | Added the function to show the relative speed of the galaxy arms in the H-Line analyzer screen |   |   |
| 26 March 2023    | Release 4.0.0                                                                                  |   |   |
| 26 March 2023    | Redesigned analog meter                                                                        |   |   |
| 11 February 2023 | Release 3.2.0                                                                                  |   |   |
| 11 February 2023 | Added reset button on analog meter                                                             |   |   |
| 29 January 2023  | Release 3.1.0                                                                                  |   |   |
| 29 January 2023  | Added possibility to enter frequency directly                                                  |   |   |
| 26 November 2022 | Release 3.0.0                                                                                  |   |   |
| 26 November 2022 | Added possibility to shrink all user and program interfaces                                    |   |   |
| 19 July 2022     | Release 2.1.0                                                                                  |   |   |
| 19 July 2022     | Minor modifications of GUI                                                                     |   |   |
| 19 December 2020 | Added more Azimuth / Elevation steps for finer scanning                                        |   |   |
| 10 October 2020  | Release 2.0.0                                                                                  |   |   |
| 8 October 2020   | Modified the thread that capture the RTL-SDR buffer to decrease the CPU load                   |   |   |
| 8 October 2020   | Redesigned saving methodology of <3D plots directory> that was sometime failing                |   | v |
| <                |                                                                                                | > |   |

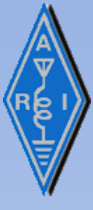

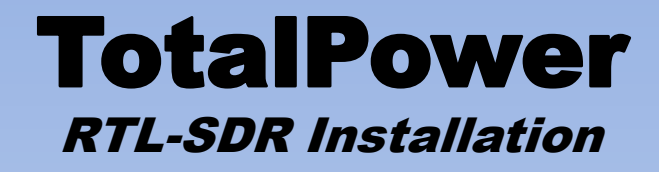

- $\checkmark$  The proper installation of the RTL-SDR is a prerequisite before starting the program.
- ✓ The installation guide of RTL-SDR is at : <u>https://www.rtl-sdr.com/rtl-sdr-quick-start-guide/</u>

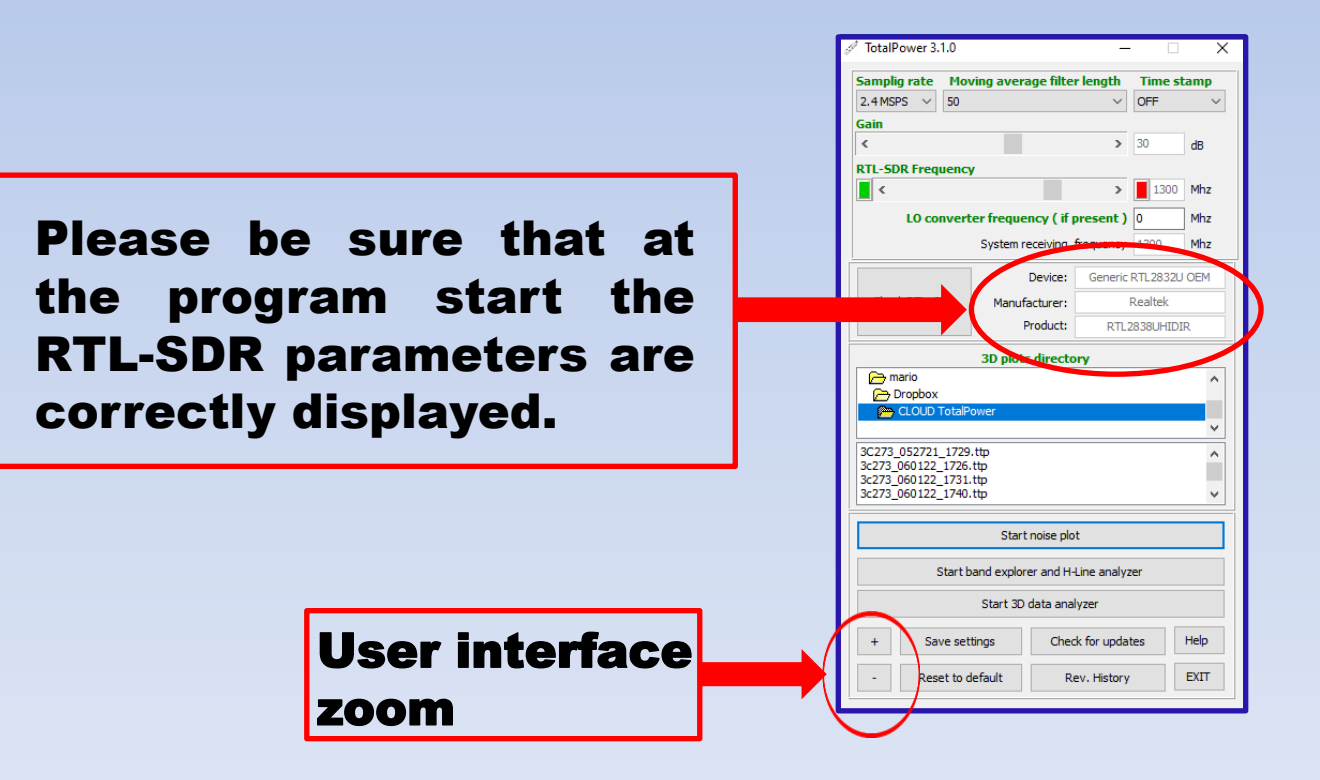

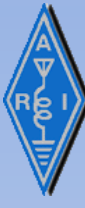

### **TotalPower** *Noise plot*

By clicking on «*Start noise plot*» the Total power plot mode will be activated.

When the plot function is active it will be possible to visualize an analog meter that will be very helpful to fine tune antenna pointing.

Note : This function works better with «Time stamp OFF » which allows higher plotting speed

It is also possible to generate long term plots to survey some specific band or to plot drift scans pointing the antenna to the future position of a noise source.

**NOISE PLOT** is demanding in processing power and so it may happen to see compressed plots if recordings are long. Faster computers mitigate this problem.

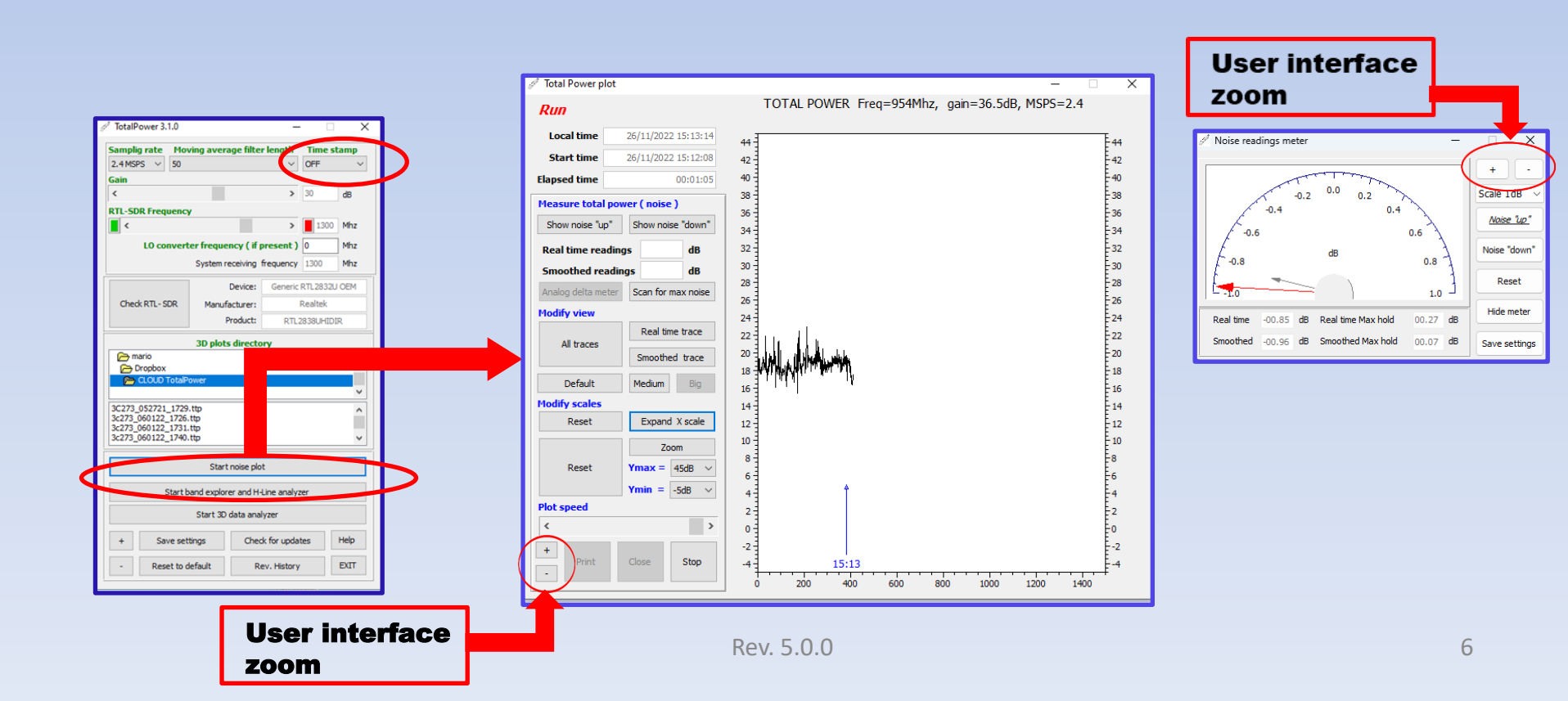

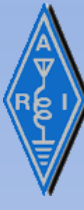

### **TotalPower** Band monitor

This function allows to monitor the signals at the frequency set for the RTL-SDR and with the bandwidth set with MSPS.

Three modes are available : real time, peak and folding.

The real time mode is a continuous survey of the frequency.

The peak mode holds the peaks received allowing to see the spikes (such as radar bursts) that otherwise will be invisible.

The folding mode is a special mode that integrates the signal received and so can help in enhancing and make visible weak signals. This mode is used when H-Line mode is activated and allows to see the H-Line signal coming from the galaxy even with small antennas.

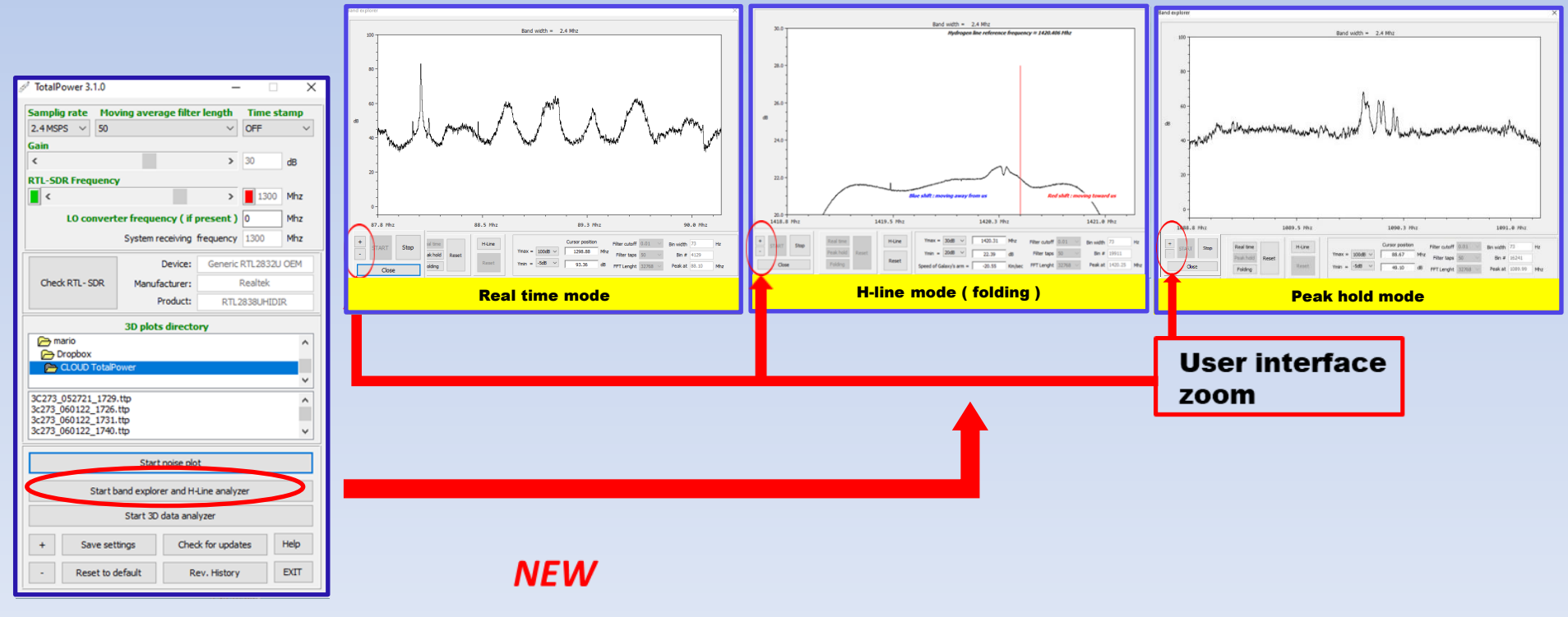

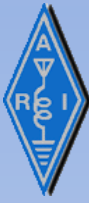

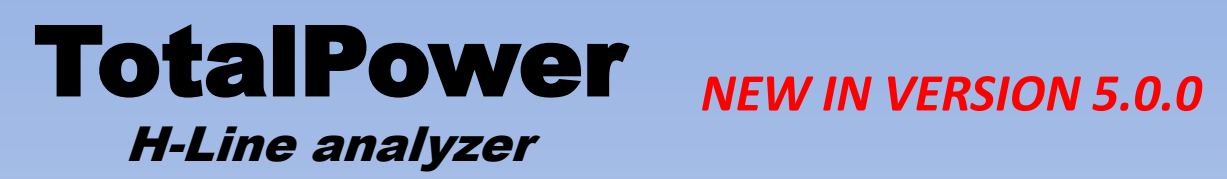

The H-Line function allows to estimate the speed of rotation of galaxy arms (respect to our position) due to doppler effect, measuring the delta in frequency between H-line received peaks and reference frequency.

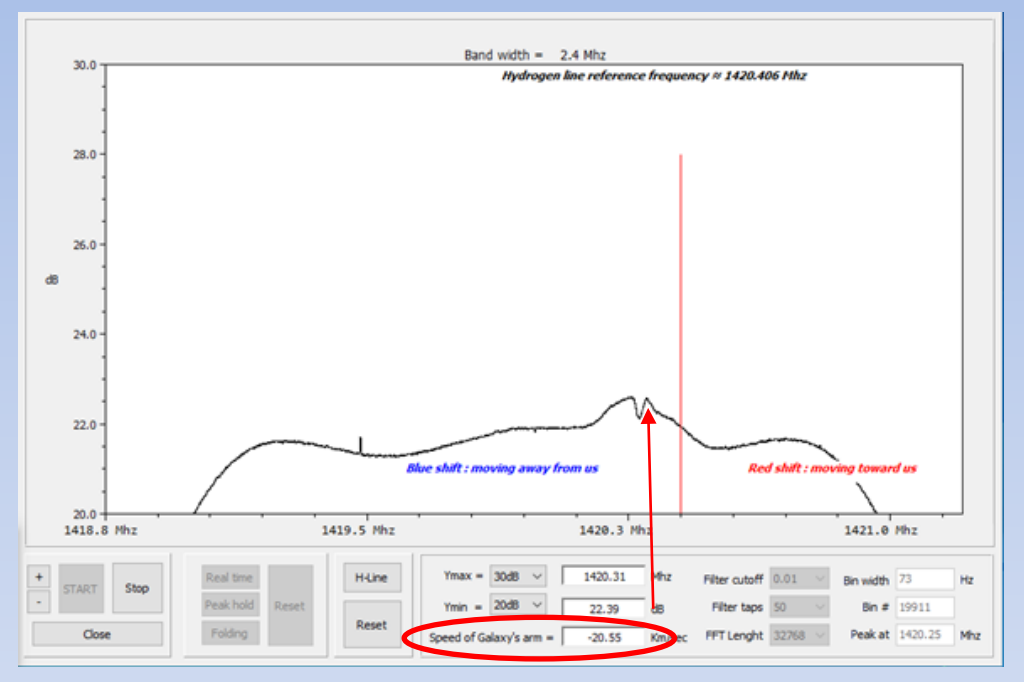

By moving the cursor on the H-Line peaks, it is possible to see the speed of that arm of the galaxy. In the above example an area close to Sagittarius A shows two peaks that are originated from two arms of the galaxy.

The speed of the first arm is -20.55 Km/sec. Both arms are moving away from us.

The model to calculate the speed is simplified but is offering a very good estimate of the relative movement.

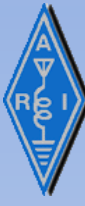

### TotalPower Scan

This is a function that, working in conjunction with the program PstRotator, creates a noise sky map positioning the antenna in 25 different directions.

The limits of the area to explore must be defined imposing Scan parameters.

Note : System pointing accuracy must be set as high as possible to avoid system hang up

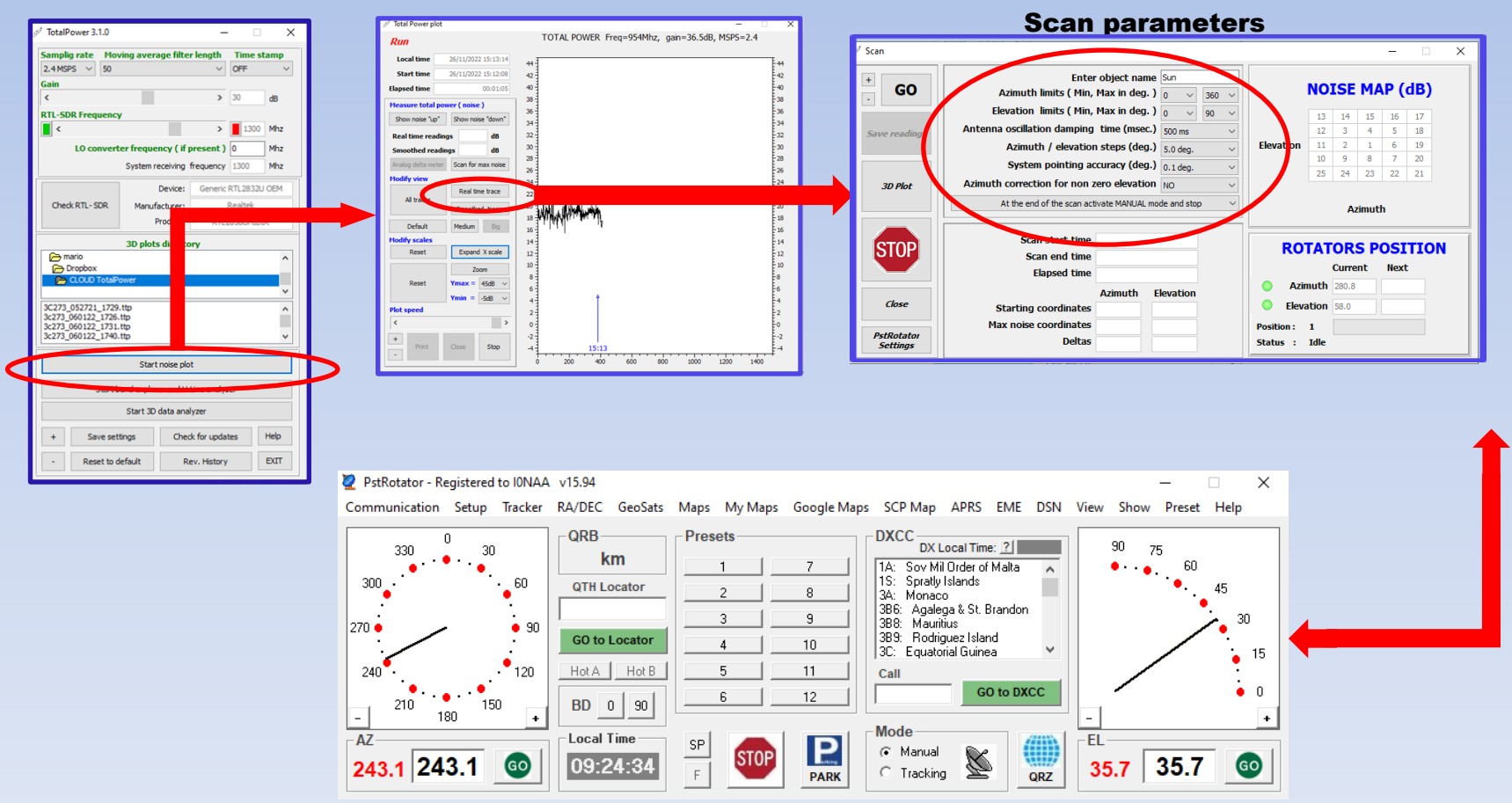

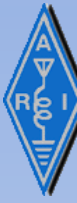

### **TotalPower** Scan (cont'd)

The «*GO*» button will start a quasi-spiral movement of the antenna that will be implemented as a sequence of 25 stop and go steps from point 1 ( starting point ) to point 25.

The coordinates of each point will be derived from starting point adding a multiple of the Azimuth / elevation step defined in the parameters screen.

At each position, the program will stop the rotator, will wait the programmed damping time to minimize the antenna oscillation and will take a noise measurement. The noise measures will be displayed in the NOISE MAP area and will be also recorded in a file for further analysis with 3D Plot program described later.

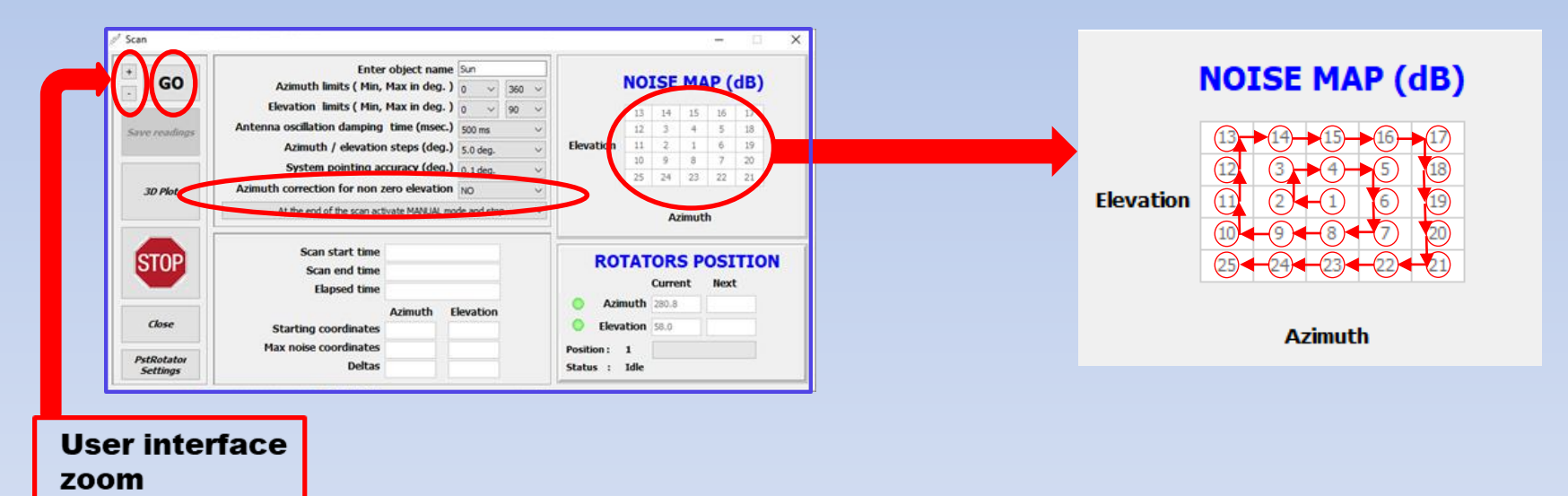

The button «*Azimuth correction for non zero elevation* » introduces a correction that allows to make the length of the travelled azimuth path during the scan identical independently from the elevation. See <u>https://www.eutelsat.com/files/contributed/support/pdf/Azimuth\_Correction.pdf</u> for more details. *NOTE : Please note that this can make the real azimuth step much bigger compared to the programmed one.* 

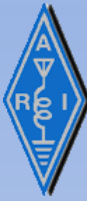

## **TotalPower** 3D Plot

The « 3D PLOT » function reads the data generated rom the SCAN function and produces 3D Plots that can be modified and analyzed dynamically.

It is possible to visualize both raw data and interpolated data ( cubic spline interpolation ).

The « *ContourPlot* » button allows to visualize a Contour-like graph that can give useful information on the antenna pattern and on the noise signal source analyzed.

The « *Save raw data* » button allows to save in .csv format the data recorded for further analysis with external programs.

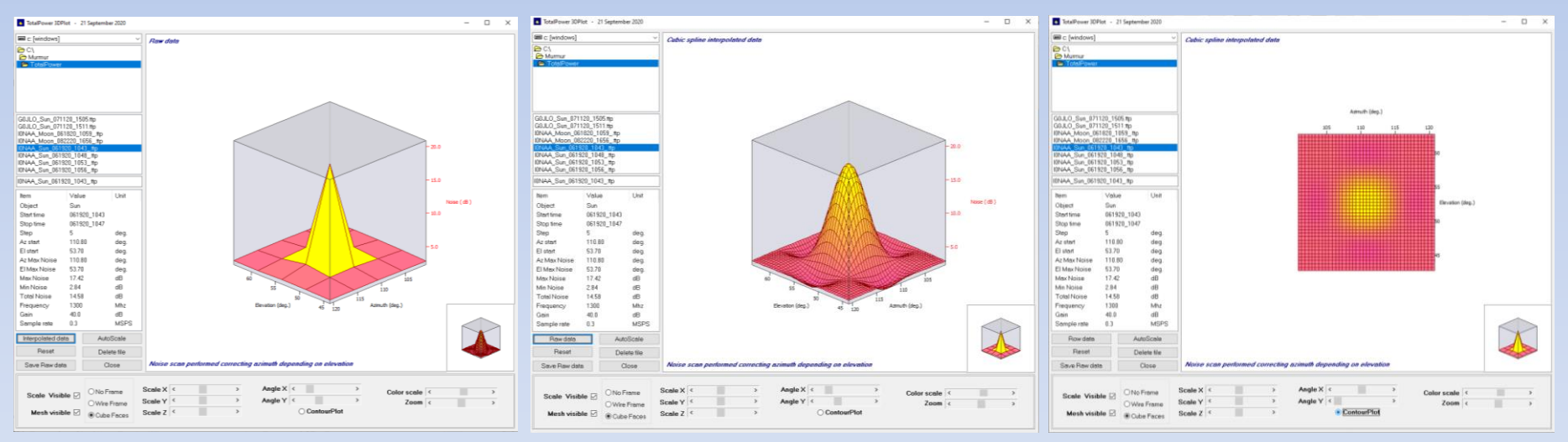

Sun plot raw data

Sun plot interpolated data

Sun contour plot

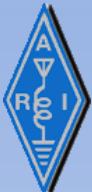

**TotalPower** 3D Plot - Matlab

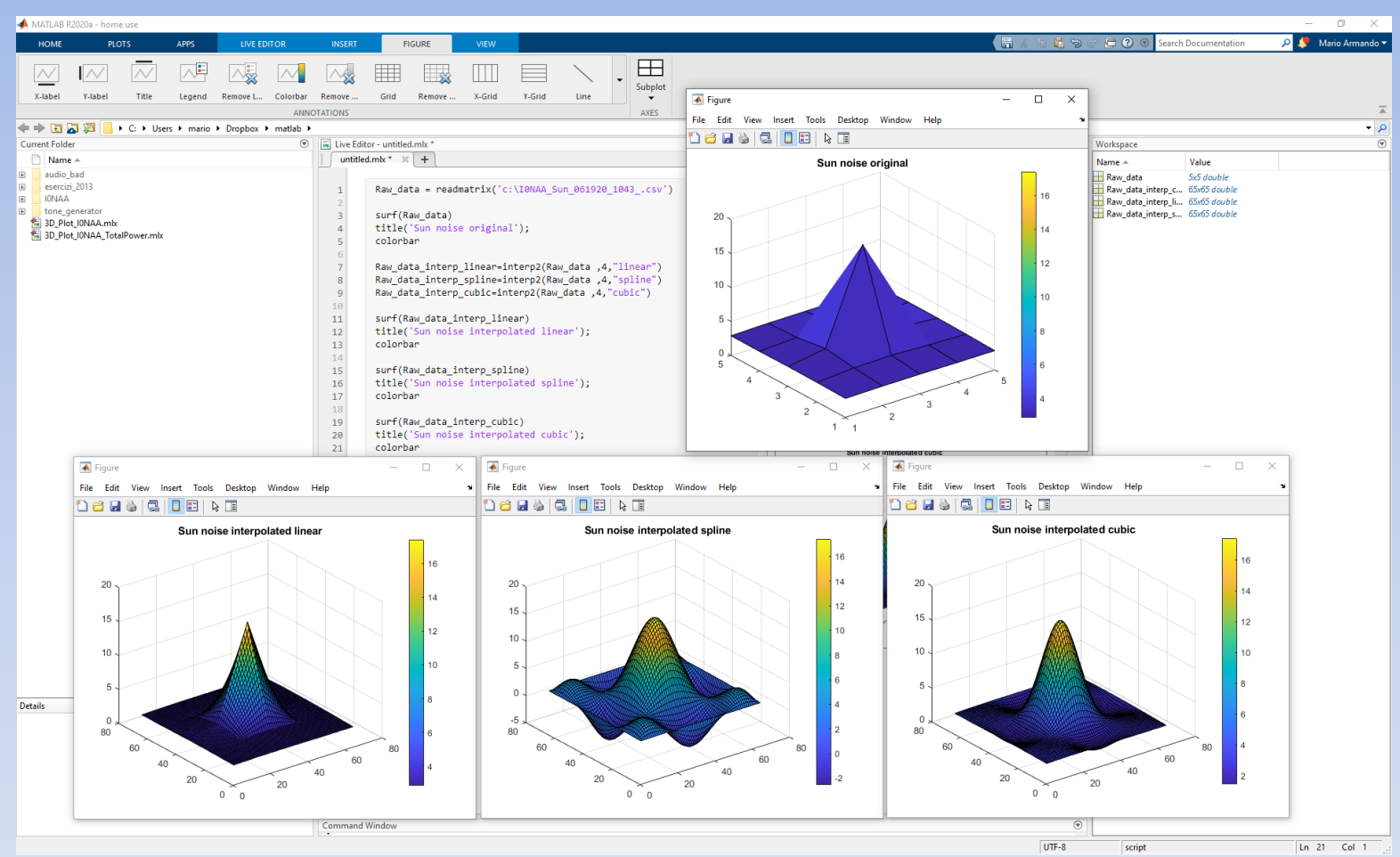

#### Example of 3D data-log analysis performed with *MATLAB®* (Home use )

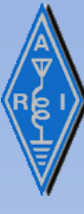

## **TotalPower** *Main window*

| TotalPower 3.1.0  |                     | -            |          | ×       |
|-------------------|---------------------|--------------|----------|---------|
| Samplig rate Mo   | ving average filte  | r length     | Time s   | tamp    |
| 2.4 MSPS 1 50     | 2                   | ~            | OFF      | з ~     |
| Gain              |                     |              |          |         |
| < 4               |                     | >            | 30       | dB      |
| RTL-SDR Frequenc  | γ                   |              | 20       |         |
| < 5               |                     | >            | 1300     | Mhz     |
| 19 LO conver      | ter frequency ( if  | present )    | 0        | Mhz 6   |
|                   | System receiving    | frequency    | 1300     | Mhz     |
|                   |                     |              |          |         |
| 7                 | Device:             | Generic      | RTL2832L | JOEM    |
| Check RTL-SDR     | Manufacturer:       |              | Realtek  |         |
|                   | Product:            | RTL          | 2838UHID | IR      |
|                   | 3D plots directo    | 8            |          |         |
| 🕞 mario           | of proces directed  | .,           |          | ^       |
| C Dropbox         |                     |              |          | _       |
| CLOUD Totali      | Power               |              |          |         |
| 20222 002221 122  |                     |              |          | *       |
| 3c273_060122_1726 | .ttp                |              |          | ^       |
| 3c273_060122_1731 | .ttp                |              |          |         |
| 50275_000122_1740 |                     |              |          | ¥       |
|                   | Start noise plo     | ot           | Q        |         |
|                   |                     |              | 3        |         |
| Start             | band explorer and H | Line analyz  | er 10    |         |
|                   | Start 3D data ana   | lyzer        | 11       |         |
| + Save se         | ttings 12 Che       | ck for updat | tes 13   | Help 14 |
| - Reset to        | default 15 R        | ev. History  | 16       | EXIT 17 |

- 1. RTL-SDR Sampling rate in MSPS (Mega Samples Per Second) : 2.4MSPS, 1.0 MSPS and 0.3MSPS allowed.
- 2. Moving average lengths ( Low pass filter ) : several filter lenghts are available in order to smooth the plot.
- 3. Time stamp : OFF, 1minute, 2minutes, 4minutes or 10 minutes. The time stamp will be displayed directly on the plot.
- 4. RTL-SDR Gain in dB.
- 5. RTL-SDR Frequency in Mhz.
- 6. Frequency of Local Oscillator of converter (if present)
- 7. RTL-SDR check.
- 8. Working directory were TotalPower will store noise plots and initialization data.
- 9. Start of the noise / signal plot.
- 10. Start of the band monitor and H-Line analyzer .
- **11. Start of the program to analyze the noise plots.**
- 12. Save all the settings identified with green color labels and the screen position of all program windows showed.
- 13. Check of current release of TotalPower ; the check is performed accessing the web site <a href="http://i0naa.altervista.org/">http://i0naa.altervista.org/</a> .
- 14. Display of the this manual that is included in the download package.
- **15.** Reset of initialization data (restart of TotalPower is required)
- **16.** Show the change list history.
- **17. TotalPower program termination.**
- **18. User interface zoom.**
- **19. Activation of slider to change frequency.**
- **20.** Activation of direct input of frequency.

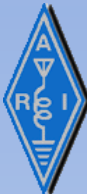

| 🖉 Noise readings meter 🛛 —                                                                                       | - ×                                                                |
|----------------------------------------------------------------------------------------------------|--------------------------------------------------------------------|
| <b>20</b><br>0.4<br>0.6<br>0.8<br><b>4</b><br>0.4<br>0.4<br>0.4<br>0.4<br>0.4<br>0.4<br>0.4<br>0.4<br>0.4<br>0.4 | + -<br>Scale 1dB ~<br><u>Aloise "Jap"</u><br>Noise "down"<br>Reset |
| Real time -00.85 dB Real time Max hold 00.27 dB   Smoothed -00.96 dB Smoothed Max hold 00.07 dB                  | Hide meter<br>Save settings                                        |

# **TotalPower** *Plot window*

- **1.** Current plot time parameters.
- 2. This function shows the increase of noise from the value detected at the time of the button click.
- 3. This function shows the decrease of noise from the value detected at the time of the button click.
- 4. Noise values ( up or down ) measured in real time and after moving average filtering ( smoothed ).
- 5. Analog meter (19) enable.
- 6. Once the noise measure is started ( up or down ) it is possible to enable an analogue meter (20 )
- 7. Show both real time and smoothed trace.
- 8. Show real time trace only.
- 9. Show smoothed trace trace only.
- 10. Change plot dimension to allow better visibility.
- **11. Reset Y Scale to the default.**
- **12. Expand X Scale in order to see more data.**
- 13. Reset Y scale to default.
- 14. Zoom Y scale.
- 15. Set Max and Min of Y scale.
- 16. Plot speed adjustment.
- 17. Print Graph.
- 18. Stop plot.
- 19. Close screen.
- 20. Analog meter screen
- 21. User interface zoom

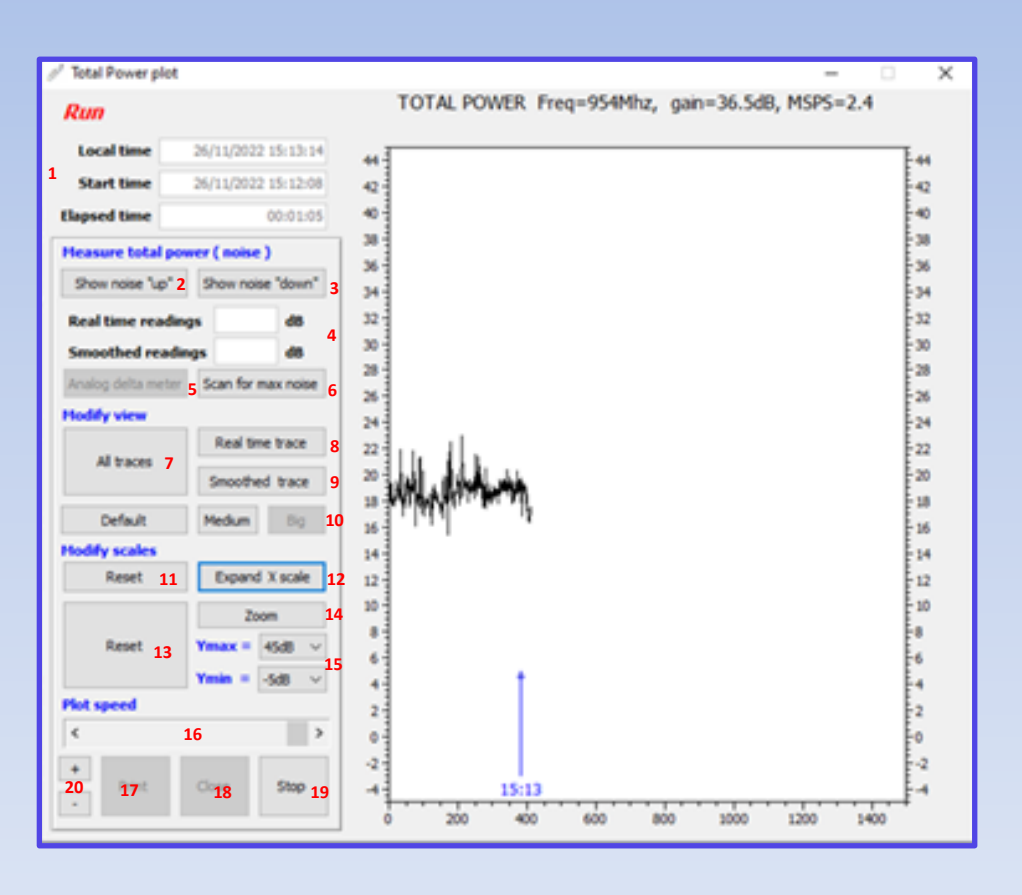

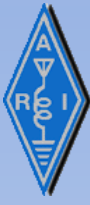

### **TotalPower** Band explorer window

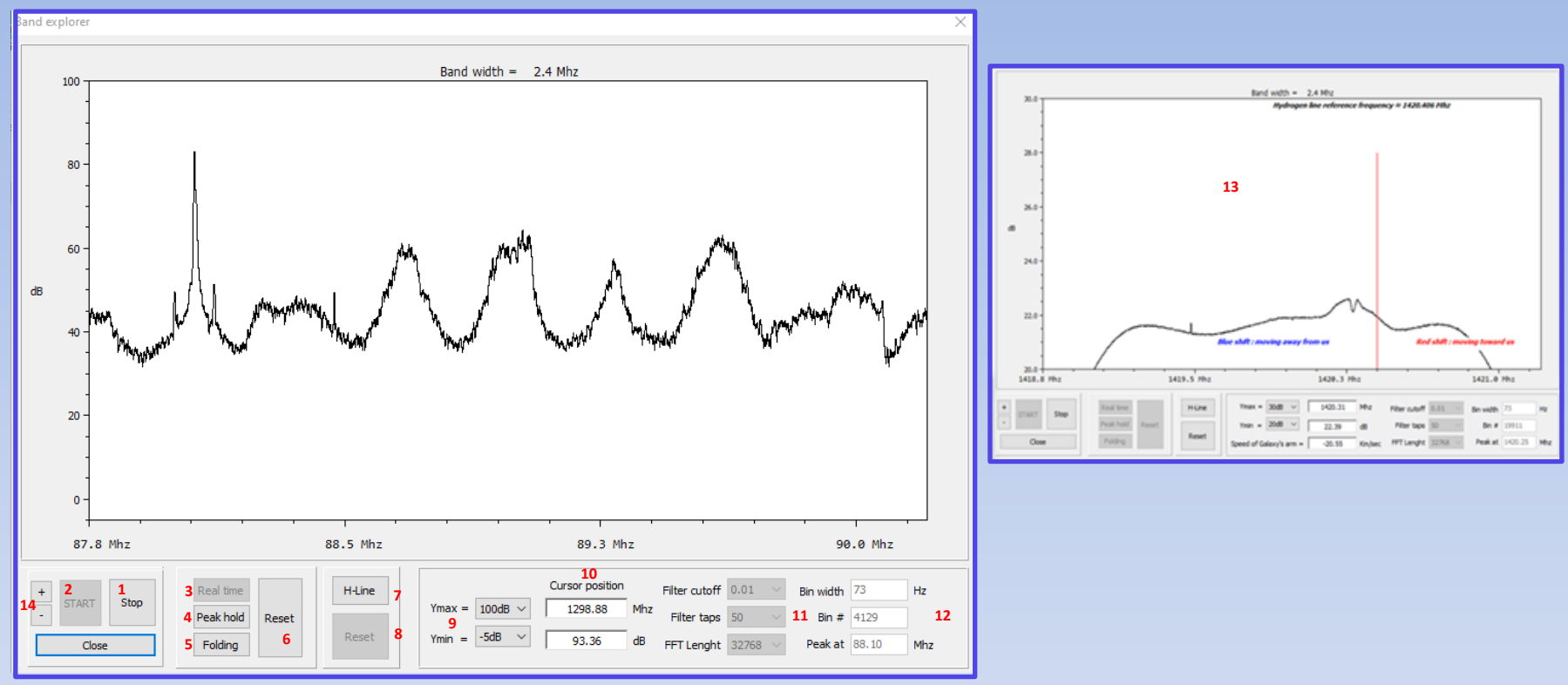

- 1. Start / Stop of Band Explorer .
- 2. Close the window.
- 3. Enable real time mode.
- 4. Enable Peak hold mode.
- 5. Enable folding mode ( to enhance weak signals ).
- 6. Reset functions to default.

- 7. Enable Hydrogen line (H-Line). observation mode.
- 8. Reset to default.
- 9. Set Max and Min of Y Scale.
- **10.** X and Y of cursor position.
- **11. Adjustable Filter and FFT parameters**
- **12. Output parameters of FFT.**
- 13. H-Line window
- 14. User interface zoom

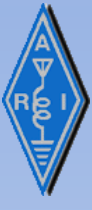

### **TotalPower** *PstRotator parameters*

TotalPower SCAN function can produce sky noise maps working in conjunction with the program PstRotator (<u>https://www.qsl.net/yo3dmu/index\_Page346.htm</u>) and moving automatically the antenna. UDP Control in PstRotator must be active and set as per following notes :

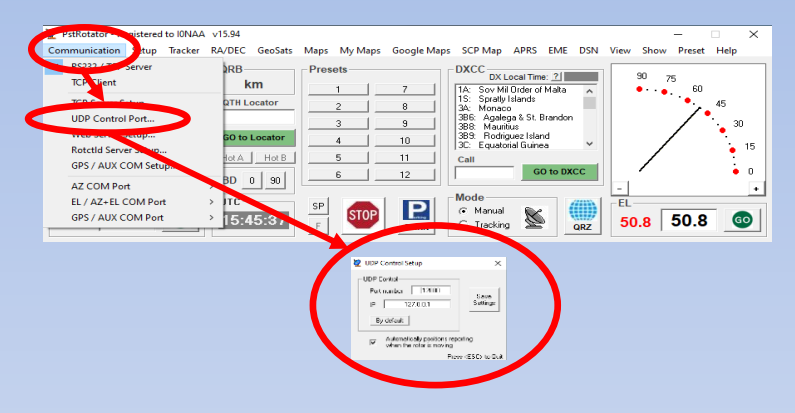

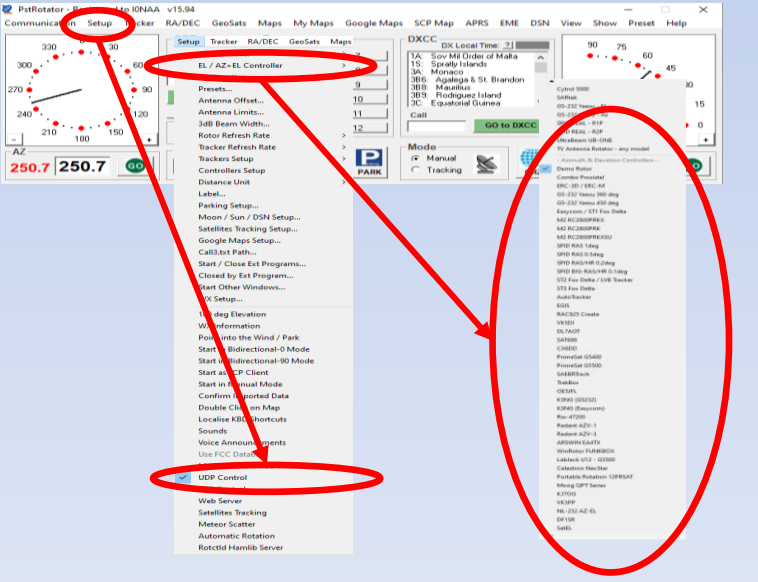

#### **1. Set UDP Control Port parameters:**

- a. Communication->UDP Control Port
- b. Set Port number 12000 (default)
- c. Set IP 127.0.0.1
- d. Mark «Automatically Positioning reporting ...»
- e. Save Settings

- 2. Set UDP mode active : a. Setup->UDP Control
- 3. Set EL / AZ Controller :
  - a. Setup->AL / EZ +EL Controller->
  - b. Set your own controller

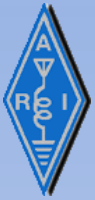

### **TotalPower** Scan window

| 1000                                                                                                    | Enter                                     | object name                      | bject name Sun |        |       | 7 |        |            |       | 16    |        |     |     |   |
|----------------------------------------------------------------------------------------------------|-------------------------------------------|----------------------------------|----------------|--------|-------|---|--------|------------|-------|-------|--------|-----|-----|---|
| 1 GO                                                                                                    | Azimuth limits ( Min,                     | Max in deg. )                    | 0              | v      | 360   | ¥ | 8      |            | NO.   | ISE   | MA     | Р ( | dB) |   |
|                                                                                                    | Elevation limits ( Min,                   | Max in deg. )                    | 0              | v      | 90    | ¥ | 9      |            | 13    | 14    | 15     | 16  | 17  |   |
| e readinas                                                                                                    | Antenna oscillation damping               | time (msec.)                     | 500            | ns     | 20001 | ¥ | 10     |            | 12    | 3     | -4     | 5   | 18  |   |
| NICHARD CARE                                                                                                    | Azimuth / elevation                       | Azimuth / elevation steps (deg.) |                | leg.   | 4     |   | 11     | Elevation  | 11    | 2     | 1      | 6   | 19  |   |
| 3D Plot                                                                                                    | System pointing ac                        | curacy (deg.)                    | 0.10           | lea.   |       | ~ | 12     |            | 10    | 9     | 8      | 7   | 20  |   |
|                                                                                                    | Azimuth correction for non zero elevation |                                  | NO             |        |       | ~ | 13     |            | - 25  | -24   | 23     | 22  | 21  |   |
|                                                                                                    | At the end of the scan act                | ivate MANUAL m                   | ode and        | d stop | ,     | ~ | 14     |            |       | A     | zimutl | •   |     |   |
| STOP                                                                                                    | Scan start time                           |                                  |                |        |       |   | 1      | PO         | ТАТ   | OP.   | C D    | 061 | TTO |   |
|                                                                                                    | Scan end time                             |                                  |                |        |       |   | Ш      | RU         | -     | OR    | 5.6    |     |     | ~ |
|                                                                                                    | Elapsed time                              |                                  |                |        |       |   | Ц      |            |       | Curre | int    | nex | 5   |   |
| Close                                                                                                    |                                           | Azimuth                          | Elevat         | ion    | 15    |   | O Azii | nuth       | 280.8 |       |        |     | 1   |   |
|                                                                                                    | Starting coordinates                      |                                  |                |        |       |   |        | Eleva      | ation | 58.0  |        |     |     |   |
|                                                                                                    | Max noise coordinates                     |                                  |                |        |       |   | Ш      | Position : | 1     |       |        |     |     |   |
| the second second second second second second second second second second second second second second second se | Deltas                                    |                                  |                |        |       |   |        |            |       |       |        |     |     |   |

- 1. Start Scan.
- 2. Save readings. This is available after completing the scan.
- 3. Start 3D anlysis program.
- 4. STOP Scan but do not close the window.
- 5. Close the window.
- 6. Show the PstRotator settings.
- 7. Name of Scan (Object). This will be the initial name of the file saved.
- 8. Set Azimuth limits.
- 9. Set Elevation limits.
- **10.** Set oscillation damping time after the antenna movement.
- **11.** Set Azimuth / Elevation scanning steps.

- 12. Set system pointing accuracy .
- 13. Enable routine that automatically compensate Azimuth steps in order to explore the same cirular arc indipendetely from elevation. The correction is higher for higher elevations.
- 14. Set action to be perfomed at the end of the scan.
- **15. Scan noise summary.**
- 16. Scanning window showing in real time noise value measured.
- 17. Rotor window showing in real time rotor activity and position.
- **18. User interface zoom**

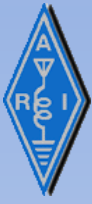

### **TotalPower** 3D Plot window

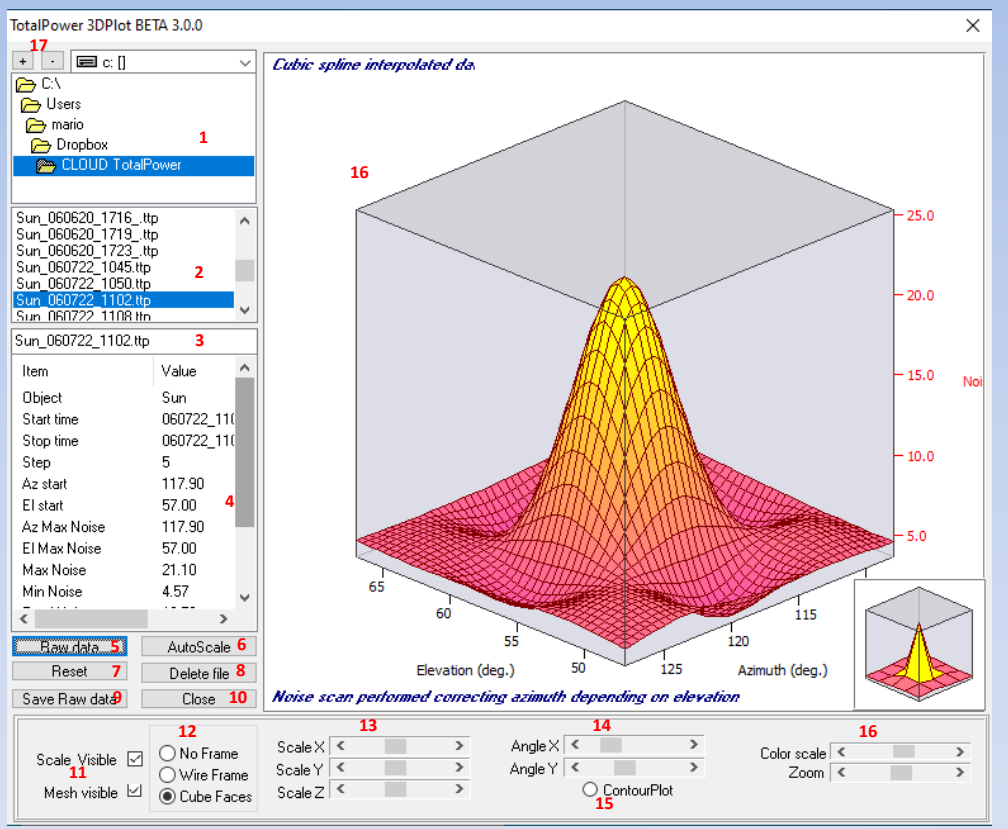

- 1. Working directory where TotalPower will store noise plots and initialization data.
- 2. List of noise plots saved.
- 3. Noise file selected by clicking on previous screen.
- 4. Noise plots parameters . *Note that an asterix on Frequency denotes that a converter was used.*
- 5. Switch between raw data and interpolated data.
- 6. Automatic scale.
- 7. Reset to defaults.
- 8. Delete file selected in 3.
- 9. Save raw data as .csv for further evaluation.
- 10. Close program and window.
- 11. Switch on and off the plot scale and the plot mesh.
- **12. Modify plot frame.**
- **13. Zoom of X,Y and Z scale.**
- **14. Modify X and Y scale angles.**
- 15. Contour-plot activation .
- 16. Modify color scale and zoom.
- **17. User interface zoom**

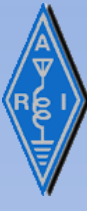

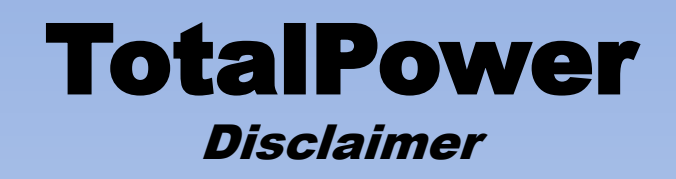

If you download and use this program means that you agree to following disclaimer :

THIS SOFTWARE IS PROVIDED "AS IS" AND ANY EXPRESS OR **IMPLIED WARRANTIES, INCLUDING, BUT NOT LIMITED TO, THE IMPLIED WARRANTIES OF MERCHANTABILITY AND FITNESS FOR A** PARTICULAR PURPOSE ARE DISCLAIMED. IN NO EVENT SHALL THE **AUTHOR AND CONTRIBUTORS BE LIABLE FOR ANY DIRECT, INDIRECT, INCIDENTAL, SPECIAL, EXEMPLARY, OR CONSEQUENTIAL DAMAGES (INCLUDING, BUT NOT LIMITED TO, PROCUREMENT OF SUBSTITUTE GOODS OR SERVICES; LOSS OF USE, DATA, OR PROFITS; OR BUSINESS INTERRUPTION) HOWEVER CAUSED AND ON ANY THEORY OF LIABILITY, WHETHER IN CONTRACT, STRICT LIABILITY, OR TORT (INCLUDING NEGLIGENCE** OR OTHERWISE) ARISING IN ANY WAY OUT OF THE USE OF THIS SOFTWARE, EVEN IF ADVISED OF THE POSSIBILITY OF SUCH DAMAGE.

YOUR USE OF THIS SOFTWARE IMPLIES YOU HAVE ACCEPTED THAT IT IS FIT FOR PURPOSE.